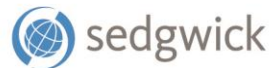

## **REFERENCE GUIDE**

# mySedgwick Guide to Delegation

With mySedgwick, you can access up-to-date claim information in real time for your employees, see who is off work, contact their examiner, learn more about the claim process, and more. This guide will walk you through how to use mySedgwick's delegation features.

## About delegation

Delegation allows one user to **view and take action on** employees' claims on behalf of another. There are several configuration options which define what you can see and do as a delegate.

## ACTING AS A DELEGATE

When you are acting as a delegate, you can view and take action on employees' claims on behalf of another. Depending on how your level of access, you may be able to:

- Report an intermittent absence for an employee.
- Report a new claim for an employee.
- Receive email correspondence about claims.

You will not be able to view or modify your personal claims, nor the claims or settings of the person who assigned you to this role.

#### MANAGING DELEGATES

If you can manage delegates, you can assign someone else to act on your behalf for all claims to which you have administrative responsibility. This includes:

- Specifying how long they will be able to act on your behalf.
- Defining if this person will be able to take the following additional actions:
  - Report an intermittent absence.
  - Report a new claim.
  - Receive email correspondence for claims.

**Note:** You may also be able to manage delegates for others. If you have this access, you can do everything described in this section for other people.

For example: Jan manages Steve and Rick. Rick begins an unexpected leave. Jan assigns Steve to act as a delegate on behalf of Rick.

It is necessary to understand that if you assign someone to be your delegate, they will have access to **all the same claims** to which you have administrative oversight. It is important to be thoughtful in how you use this feature.

The following sections walk you through how to use this feature.

## **Delegate Settings**

The **Delegate settings** and icon in the header allows you to access delegation features. Select **Act as delegate** or **Manage delegates**, depending on your access.

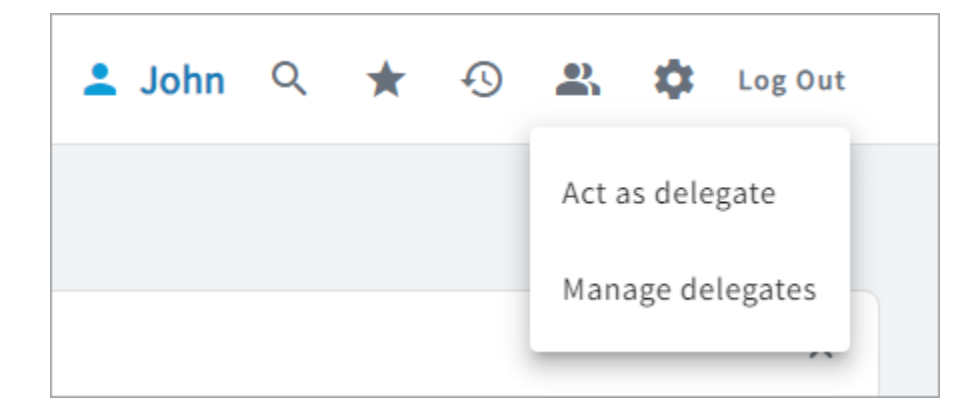

- Act as delegate: Displays the list of people that have appointed you to act on their behalf. See page 3 for details.
- Manage delegates: Allows you to manage your own delegates list and, if you have access, the delegates of another. See page 4 for details.

## Act as delegate

From the Act as delegate page, you can view the **Name**(s) of the people that have appointed you to act on their behalf, along with the **Delegation Start Date** and **Delegation End Date**. To act as their delegate, click the **Begin** icon.

|                    | mysedgwick           |                       |                 | 💄 John 🔍 ★ 🕙 🚉 🏟 Log Out                 |
|--------------------|----------------------|-----------------------|-----------------|------------------------------------------|
| REPORT A NEW CLAIM | Act as delegate      |                       |                 | e <sup>9</sup> .                         |
| MANAGER VIEW       | Act as delegate Mana | ge delegates          |                 | ^                                        |
| MY CLAIMS          |                      |                       |                 |                                          |
| SEARCH             | ▼ Filter             |                       |                 | ↓ Sort by                                |
| WATCH LIST         | ACT AS DELEGATE      | Laura Smith - N1357   | 1/24/2023       | 2/5/2024                                 |
| HISTORY            | 0                    | Rich Johnson - E2468  | 9/14/2023       | 9/23/2023                                |
| HELPFUL RESOURCES  | 0                    | Heather Brown - E1234 | 10/1/2022       | 10/5/2024                                |
| ACT AS DELEGATE    | 0                    | Laura Smith - N1357   | 1/24/2023       | 2/5/2024                                 |
| MANAGE DELEGATES   | 0                    | Rich Johnson - E2468  | 9/14/2023       | 9/23/2023                                |
| ACCOUNT SETTINGS   |                      |                       | Items per page: | 5 ▼ 1-5 of 6  < < > >                    |
| LOG OUT            |                      |                       |                 |                                          |
|                    |                      |                       |                 |                                          |
|                    |                      |                       |                 |                                          |
|                    | (a) and available    |                       |                 |                                          |
|                    | Sedgwick             |                       |                 | PRIVACY POLICY TERMS AND CONDITIONS V1.0 |

Once the **Delegation End Date** is more than 7 days in the past, the row disappears from this page. You can export a full list of delegation records to Excel by clicking **Export**.

While you're acting as a delegate, a red icon appears in the top header. To stop acting as a delegate, click **Stop delegation** from this icon.

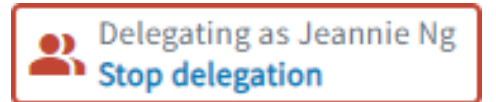

In the confirmation window that appears, click **Confirm**.

| Confirmation                                                                                                    | ×           |
|----------------------------------------------------------------------------------------------------|-------------|
| The action you selected will end your delegate session and any unsaved data w<br>To stop acting as a delegate, press the Confirm button below. | il be lost. |
| Confirm Ca                                                                                                    | ncel        |

## Manage delegates

The Manage delegates page allows you to manage the list of your delegates and what tasks each is allowed to perform on your behalf.

|                    | mysedgwick                                                  |           |                       | ±                 | John Q ★                              | 🕓 🚢 🏟 Log Out             |
|--------------------|-------------------------------------------------------------|-----------|-----------------------|-------------------|---------------------------------------|---------------------------|
| REPORT A NEW CLAIM | Manage delegate                                             |           |                       |                   |                                       | <b>₽ ₽</b>                |
| MANAGER VIEW       | Delegator Q                                                 |           |                       |                   |                                       |                           |
| MY CLAIMS          | Manage delegates                                            |           |                       |                   |                                       | ^                         |
| SEARCH             | 5 5                                                         |           |                       |                   |                                       |                           |
| WATCH LIST         | ▼ Filter                                                    |           |                       |                   | 2514015                               | ↓ Sort by                 |
| HISTORY            | Laura Smith - N1357                                         | 1/24/2023 | 2/5/2024              | EDIT              | REMOVE                                |                           |
| HELPFUL RESOURCES  | Rich Johnson - E2468                                        | 9/14/2023 | 9/23/2023             | 1                 |                                       |                           |
| ACT AS DELEGATE    | Heather Brown - E1234                                       | 10/1/2022 | 10/5/2024             | 1                 | a a a a a a a a a a a a a a a a a a a |                           |
| MANAGE DELEGATES   | Laura Smith - N1357                                         | 1/24/2023 | 2/5/2024              | 1                 | Ē                                     |                           |
| ACCOUNT SETTINGS   | Rich Johnson - E2468                                        | 9/14/2023 | 9/23/2023             | 1                 | -<br>S                                |                           |
| LOG OUT            |                                                             |           |                       | •                 | - 1.646                               |                           |
|                    | Add a delegate<br>First Name<br>6 results found<br>¥ Filter |           | _ Last Name<br>smith  | Emplo             | oyee Id                               | Search Clear<br>V Sort by |
|                    | 2;                                                          |           | Laura Smith - N1357   | Bobby Ta          | bles                                  |                           |
|                    | <u>_</u> ;+                                                 |           | Rich Johnson - E2468  | Bobby Ta          | bles                                  |                           |
|                    | <u></u>                                                     |           | Heather Brown - E1234 | Bobby Ta          | bles                                  |                           |
|                    | 2;+                                                         |           | Laura Smith - N1357   | Bobby Ta          | bles                                  |                           |
|                    | 2:                                                          |           | Rich Johnson - E2468  | Bobby Ta          | bles                                  |                           |
|                    |                                                             |           |                       | Items per page: 5 | ▼ 1 - 5 of 6                          | K < > >I                  |
|                    | () sedgwick                                                 |           |                       | PF                | RIVACY POLICY TERMS                   | AND CONDITIONS V1.0       |

| Johnson               | $\otimes$ |  |
|-----------------------|-----------|--|
| Rich Johnson- EMP7890 |           |  |
|                       |           |  |
| Jane Johnson- EMP7894 |           |  |

If you have additional access, you can also manage the delegates of another user by searching for and selecting their name from the **Manage delegate** filter at the top. Their delegates replace yours in the **Manage delegates** and **Add a delegate** sections until you clear the filter.

## MANAGE DELEGATES SECTION

The **Manage delegates** section (the top half of the page) shows you the delegates you have set up to act on your behalf, along with the delegation periods for each. To add a name to this list, use the search feature in the **Add a delegate** section (refer to page 6). Click **Edit** is to modify the settings for a delegate (opens the Edit delegate window). Click **Remove** is to remove a delegate from this list.

| Filter                |                       |                     |                     |                  | ↓ Sort by |
|-----------------------|-----------------------|---------------------|---------------------|------------------|-----------|
| ELEGATE               | DELEGATION START DATE | DELEGATION END DATE | EDIT                | REMOVE           |           |
| aura Smith - N1357    | 1/24/2023             | 2/5/2024            | 1                   | Î                |           |
| Rich Johnson - E2468  | 9/14/2023             | 9/23/2023           | 1                   | ×                |           |
| leather Brown - E1234 | 10/1/2022             | 10/5/2024           | 1                   | Ī                |           |
| aura Smith - N1357    | 1/24/2023             | 2/5/2024            | 1                   | Ī                |           |
| Rich Johnson - E2468  | 9/14/2023             | 9/23/2023           | 1                   | ×                |           |
|                       |                       |                     | ▲ Items per page: 5 | ▼ 1 - 5 of 6   < | < > >I    |

From the Edit delegate window, you can set the **Start Date** and **End Date** for a delegate and specify what tasks they can perform. When finished, click **Save**.

| Edit    | delegate                                             | ×      |
|---------|------------------------------------------------------|--------|
| Laura   | a Smith - N1357                                      |        |
| O3/     | 25/2024 End Date 03/29/2024                          |        |
| PERMISS | sions                                                |        |
|         | Report an intermittent absence<br>Report a new claim |        |
|         | Receive email correspondence for claim               | (and   |
|         | Save                                                 | Cancel |

#### ADD A DELEGATE SECTION

The Add a delegate section (the bottom half of the page) allows you to search for and add a delegate to the Manage delegates section at the top. Enter your search criteria, then click Search; click the Add delegate window for the user you select.

|               |                       | ttems per page: 5 ▼ 1-5 of 6   ζ ζ           | > >       |
|---------------|-----------------------|----------------------------------------------|-----------|
| dd a delegate |                       |                                              | ,         |
| First Name    | smith                 | Employee Id                                  |           |
| results found |                       | Sear                                         | ch Clear  |
| ▼ Filter      |                       |                                              | ↓ Sort by |
| ADD DELEGATE  | NAME                  | MANAGER                                      |           |
| <b>2</b> ;+   | Laura Smith - N1357   | Bobby Tables                                 |           |
| <b>2</b> +    | Rich Johnson - E2468  | Bobby Tables                                 |           |
| <b>2</b> +    | Heather Brown - E1234 | Bobby Tables                                 |           |
| <b>2</b> )+   | Laura Smith - N1357   | Bobby Tables                                 |           |
| <b>•</b> )+   | Rich Johnson - E2468  | Bobby Tables                                 |           |
|               |                       | Items per page: 5      √     1 - 5 of 6  < < | > >       |

From the Add delegate window, you can set the **Start Date** and **End Date** for a delegate and specify what tasks they can perform. When finished, click **Save**.

| Add     | delegate                     |                    | ×      |  |  |  |
|---------|------------------------------|--------------------|--------|--|--|--|
| Heat    | Heather Brown - E1234        |                    |        |  |  |  |
| O4/     | 01/2024                      | End Date04/19/2024 |        |  |  |  |
| PERMISS | SIONS                        |                    |        |  |  |  |
|         | Report an intermittent absen | ice                |        |  |  |  |
|         | Report a new claim           |                    |        |  |  |  |
|         | Receive email correspondence | ce for claim       |        |  |  |  |
|         |                              | Save               | Cancel |  |  |  |